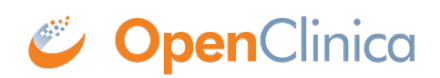

## **3.2.2 Adding Sites**

Before you invite users to your study, add at least one site. This applies even if your study is only collecting data from a single site.

## To Add a Site:

1. On the **Share** screen, scroll down to **Sites**, and click the **Add** button.

| Sites   |      |                        |                     |                       |                                       |               |            |                 |                      |                      |           | Add     |
|---------|------|------------------------|---------------------|-----------------------|---------------------------------------|---------------|------------|-----------------|----------------------|----------------------|-----------|---------|
| Name \$ | ID ¢ | Lead Investigator \$   | IRB Approval Date 🗘 | Expected Start Date 🕴 | Expected Number<br>of Participants \$ | Site Location | Time Zone  | Primary Contact | Created<br>(UTC) \$  | Updated<br>(UTC) \$  | Status ¢  | Actions |
| MGH     | 123  | doctor@openclinica.com | 08-Apr-2024         | 29-Apr-2024           | 300                                   | Boston, MA    | US/Eastern |                 | 23-Feb-2024<br>19:15 | 15-Apr-2024<br>19:03 | Available | Edit    |

- 2. On the **Add Site** screen, begin to type the site name.
  - 1. If the site already exists in another environment, select that site from the list. Fields are prefilled with site information.
  - 2. If you need to make a new site, type the name of the site, and enter information in the appropriate fields.
    - i. Although the *Expected Number of Participants* field is required, this will not limit the number of participants at the site. Limiting the number of participants can only be done at the Study level. View the <u>Create a Study</u> page for detail on limiting participants in a study.

**Note:** Sites are global, meaning if you use a site in **Study A** you don't need to recreate that site for **Study B**. When adding an existing site to a study, values appear in the **Site Name**, **Time Zone**, **City**, **State/Province**, **Zip**, and **Country** fields automatically.

3. Click the **Save** button.

| Add site to your study (TEST Environment) |                                                                                                    |  |  |  |  |  |  |  |
|-------------------------------------------|----------------------------------------------------------------------------------------------------|--|--|--|--|--|--|--|
| Site Name * 🚥                             |                                                                                                    |  |  |  |  |  |  |  |
| Site ID *                                 |                                                                                                    |  |  |  |  |  |  |  |
| Lead Investigator *                       |                                                                                                    |  |  |  |  |  |  |  |
| IRB Approval Date                         | DD-MMM-YYYY                                                                                                    |  |  |  |  |  |  |  |
| Expected Start Date                       | DD-MMM-YYYY                                                                                                    |  |  |  |  |  |  |  |
| Expected Number of Participants *         |                                                                                                    |  |  |  |  |  |  |  |
| Status *                                  | ✓                                                                                                    |  |  |  |  |  |  |  |
| Site Location                             |                                                                                                    |  |  |  |  |  |  |  |
| Time Zone *                               | Time Zone * Choose Time zones are displayed as: Region/Major City (Offset from UTC) Type to search for a time zone |  |  |  |  |  |  |  |
| City                                      |                                                                                                    |  |  |  |  |  |  |  |
| State/Province                            |                                                                                                    |  |  |  |  |  |  |  |
| Zip                                       |                                                                                                    |  |  |  |  |  |  |  |
| Country                                   | Type to search                                                                                                    |  |  |  |  |  |  |  |
| Primary Contact Info                      |                                                                                                    |  |  |  |  |  |  |  |
| Name                                      |                                                                                                    |  |  |  |  |  |  |  |
| Phone                                     |                                                                                                    |  |  |  |  |  |  |  |
| Email                                     |                                                                                                    |  |  |  |  |  |  |  |
|                                           | Cancel Save                                                                                                    |  |  |  |  |  |  |  |

Within Study Runner, additional site specific CRF settings can be configured on the **Site Details** page after publishing.

- 1. Select **Sites** within the **Tasks** menu.
- 2. Click the **Edit** pencil icon within the **Actions** column for the Site.
- 3. Select the **Event** to edit. From here, you can edit the the CRF settings for the site including the SDV requirement, Default Version, and Form Submission URL (if using Participate Public URL).

Functional approval by Kate Lambert. Signed on 2024-04-15 3:52PM

Approved for publication by Paul Bowen. Signed on 2024-07-02 12:07AM

Not valid unless obtained from the OpenClinica document management system on the day of use.